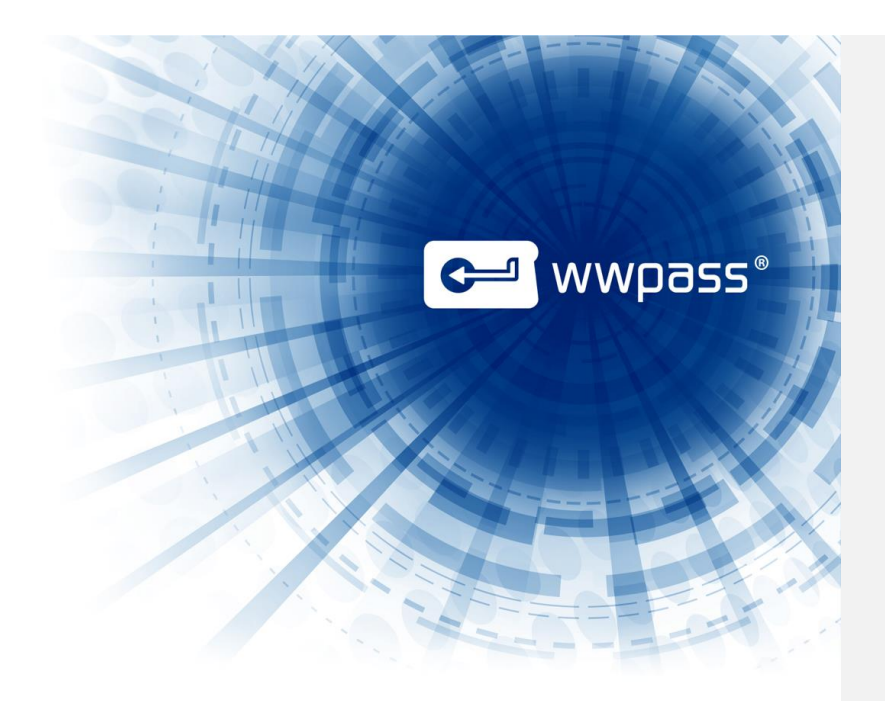

## **USER GUIDE**

## **TABLE OF CONTENTS**

| Chapter 1 — Welcome                                                                                                    | 4                                                                                                    |
|----------------------------------------------------------------------------------------------------|----------------------------------------------------------------------------------------------------|
| Introducing WWPass Security for Email (Outlook)                                                                                                    | 5                                                                                                    |
| Supported Outlook Products                                                                                                    | 5                                                                                                    |
| Connecting Your PassKey to Your Computer                                                                                                    | 6                                                                                                    |
| Need Assistance?                                                                                                    | 6                                                                                                    |
| Report a Problem from the Dashboard                                                                                                    | 6                                                                                                    |
| Chapter 2 — Requirements                                                                                                    | 8                                                                                                    |
| System Requirements for Outlook and OWA                                                                                                    | 8                                                                                                    |
| User Requirements for Outlook and OWA                                                                                                    | 9                                                                                                    |
| Chapter 3 — Setup for Administrators                                                                                                    | 10                                                                                                    |
| Setup for Administrators                                                                                                    | 11                                                                                                    |
| Prepare to Issue Certificates from a CA                                                                                                    | 12                                                                                                    |
| CA for OWA Login                                                                                                    | 12                                                                                                    |
| CA for Secure Email                                                                                                    | 12                                                                                                    |
| Set Up for Certificate Enrollment with an Internal CA                                                                                                    | 12                                                                                                    |
| Guidelines                                                                                                    | 13                                                                                                    |
| Enable Certificate Authentication into OWA                                                                                                    | 14                                                                                                    |
| Enable Certificate Authentication into ECP                                                                                                    | 16                                                                                                    |
| Set Up for Certificate Selection in OWA                                                                                                    | 19                                                                                                    |
|                                                                                                    |                                                                                                    |
| Chapter 4 — Setup for Users                                                                                                    | 21                                                                                                    |
| Chapter 4 — Setup for Users<br>User Setup                                                                                                    | 21                                                                                                    |
| Chapter 4 — Setup for Users<br>User Setup<br>Obtain a Certificate                                                                                                    | 21<br>22<br>23                                                                                                 |
| Chapter 4 — Setup for Users<br>User Setup<br>Obtain a Certificate<br>Important guidelines                                                                                                    |                                                                                                    |
| Chapter 4 — Setup for Users<br>User Setup<br>Obtain a Certificate<br>Important guidelines<br>Obtain a Certificate from a Third Party via Outlook                                                                                                    | 21<br>22<br>23<br>23<br>23<br>24                                                                               |
| Chapter 4 — Setup for Users<br>User Setup<br>Obtain a Certificate<br>Important guidelines<br>Obtain a Certificate from a Third Party via Outlook<br>Obtain a Certificate from Your Organization Via Active Directory                                                                                                    |                                                                                                    |
| Chapter 4 — Setup for Users<br>User Setup<br>Obtain a Certificate<br>Important guidelines<br>Obtain a Certificate from a Third Party via Outlook<br>Obtain a Certificate from Your Organization Via Active Directory<br>Import a Certificate with the WWPass Dashboard                                                                                                    | 21<br>22<br>23<br>23<br>23<br>24<br>24<br>25<br>27                                                             |
| Chapter 4 — Setup for Users<br>User Setup<br>Obtain a Certificate<br>Important guidelines<br>Obtain a Certificate from a Third Party via Outlook<br>Obtain a Certificate from Your Organization Via Active Directory<br>Import a Certificate with the WWPass Dashboard<br>Select Certificates for Outlook                                                                                                    | 21<br>22<br>23<br>23<br>23<br>24<br>24<br>25<br>27<br>27<br>29                                                 |
| Chapter 4 — Setup for Users<br>User Setup<br>Obtain a Certificate<br>Important guidelines<br>Obtain a Certificate from a Third Party via Outlook<br>Obtain a Certificate from Your Organization Via Active Directory<br>Import a Certificate with the WWPass Dashboard<br>Select Certificates for Outlook<br>Install the S/MIME Control for OWA                                                                                                    | 21<br>22<br>23<br>23<br>23<br>24<br>25<br>25<br>27<br>29<br>                                                   |
| Chapter 4 — Setup for Users<br>User Setup<br>Obtain a Certificate<br>Important guidelines<br>Obtain a Certificate from a Third Party via Outlook<br>Obtain a Certificate from Your Organization Via Active Directory<br>Import a Certificate with the WWPass Dashboard<br>Select Certificates for Outlook<br>Install the S/MIME Control for OWA<br>Select Certificates for OWA                                                                                                    | 21<br>22<br>23<br>23<br>23<br>24<br>25<br>27<br>27<br>29<br>31<br>33                                           |
| Chapter 4 — Setup for Users<br>User Setup<br>Obtain a Certificate<br>Important guidelines<br>Obtain a Certificate from a Third Party via Outlook<br>Obtain a Certificate from Your Organization Via Active Directory<br>Import a Certificate with the WWPass Dashboard<br>Select Certificates for Outlook<br>Install the S/MIME Control for OWA<br>Select Certificates for OWA<br>Share Public Keys for Exchanging Secure Email                                                                                                    | 21<br>22<br>23<br>23<br>24<br>25<br>25<br>27<br>29<br>                                                         |
| Chapter 4 — Setup for Users<br>User Setup<br>Obtain a Certificate<br>Important guidelines<br>Obtain a Certificate from a Third Party via Outlook<br>Obtain a Certificate from Your Organization Via Active Directory<br>Import a Certificate with the WWPass Dashboard<br>Select Certificates for Outlook<br>Install the S/MIME Control for OWA<br>Select Certificates for OWA<br>Share Public Keys for Exchanging Secure Email<br>Chapter 5 — Using a PassKey with Outlook                                                                                                    | 21<br>22<br>23<br>23<br>24<br>25<br>27<br>27<br>29<br>31<br>33<br>33<br>36<br>37                               |
| Chapter 4 — Setup for Users<br>User Setup<br>Obtain a Certificate<br>Important guidelines<br>Obtain a Certificate from a Third Party via Outlook<br>Obtain a Certificate from Your Organization Via Active Directory<br>Import a Certificate with the WWPass Dashboard<br>Select Certificates for Outlook<br>Install the S/MIME Control for OWA<br>Select Certificates for OWA<br>Share Public Keys for Exchanging Secure Email<br>Chapter 5 — Using a PassKey with Outlook<br>Overview for Using a PassKey with Outlook                                                                                                    | 21<br>22<br>23<br>23<br>24<br>25<br>27<br>29<br>31<br>33<br>33<br>36<br>37<br>38                               |
| Chapter 4 — Setup for Users<br>User Setup<br>Obtain a Certificate<br>Important guidelines<br>Obtain a Certificate from a Third Party via Outlook<br>Obtain a Certificate from Your Organization Via Active Directory<br>Import a Certificate with the WWPass Dashboard<br>Select Certificates for Outlook<br>Install the S/MIME Control for OWA<br>Select Certificates for OWA<br>Select Certificates for OWA<br>Share Public Keys for Exchanging Secure Email<br>Chapter 5 — Using a PassKey with Outlook<br>Overview for Using a PassKey with Outlook<br>Use a PassKey for Digital Signing in Outlook                                                                                                    | 21<br>22<br>23<br>23<br>24<br>25<br>27<br>29<br>31<br>33<br>33<br>36<br>36<br>37<br>38<br>38                   |
| Chapter 4 — Setup for Users<br>User Setup<br>Obtain a Certificate<br>Important guidelines<br>Obtain a Certificate from a Third Party via Outlook<br>Obtain a Certificate from Your Organization Via Active Directory<br>Import a Certificate from Your Organization Via Active Directory<br>Import a Certificate with the WWPass Dashboard<br>Select Certificates for Outlook<br>Install the S/MIME Control for OWA<br>Select Certificates for OWA<br>Select Certificates for OWA<br>Share Public Keys for Exchanging Secure Email<br>Chapter 5 — Using a PassKey with Outlook<br>Use a PassKey for Digital Signing in Outlook<br>Use a PassKey for Encrypted Email in Outlook                                                                                                    | 21<br>22<br>23<br>23<br>24<br>25<br>27<br>27<br>29<br>31<br>31<br>33<br>36<br>36<br>37<br>38<br>38<br>40       |
| Chapter 4 — Setup for Users<br>User Setup<br>Obtain a Certificate<br>Important guidelines<br>Obtain a Certificate from a Third Party via Outlook<br>Obtain a Certificate from Your Organization Via Active Directory<br>Import a Certificate with the WWPass Dashboard<br>Select Certificates for Outlook<br>Install the S/MIME Control for OWA<br>Select Certificates for OWA<br>Share Public Keys for Exchanging Secure Email<br>Chapter 5 — Using a PassKey with Outlook<br>Overview for Using a PassKey with Outlook<br>Use a PassKey for Digital Signing in Outlook<br>Use a PassKey for Encrypted Email in Outlook<br>Basics for encrypted messages                                                                                                    | 21<br>22<br>23<br>23<br>24<br>25<br>27<br>29<br>31<br>31<br>33<br>36<br>36<br>37<br>38<br>38<br>38<br>40<br>40 |
| Chapter 4 — Setup for Users<br>User Setup<br>Obtain a Certificate<br>Important guidelines<br>Obtain a Certificate from a Third Party via Outlook<br>Obtain a Certificate from Your Organization Via Active Directory<br>Import a Certificate from Your Organization Via Active Directory<br>Import a Certificate with the WWPass Dashboard.<br>Select Certificates for Outlook.<br>Install the S/MIME Control for OWA<br>Select Certificates for OWA<br>Select Certificates for OWA<br>Share Public Keys for Exchanging Secure Email<br>Chapter 5 — Using a PassKey with Outlook.<br>Use a PassKey for Digital Signing in Outlook.<br>Use a PassKey for Digital Signing in Outlook.<br>Basics for encrypted Email in Outlook.<br>Basics for encrypted messages<br>Chapter 6 — Using a PassKey with OWA | 21<br>22<br>23<br>23<br>24<br>25<br>27<br>29<br>31<br>31<br>33<br>36<br>37<br>38<br>38<br>40<br>41<br>42       |

# € wwpass®

| Before you begin                         |    |
|------------------------------------------|----|
| Use a PassKey for Logging into OWA       |    |
| Use a PassKey for Logging into ECP       |    |
| Use a PassKey for Digital Signing in OWA | 45 |
| Use a PassKey for Encrypted Email in OWA |    |
| Basics for encrypted messages            |    |
|                                          |    |

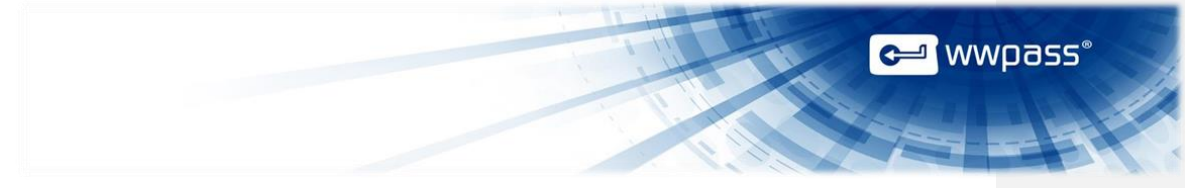

#### **CHAPTER 1 — WELCOME**

This chapter introduces WWPass Security for Email (Outlook) and provides information on using a PassKey from WWPass, accessing related documentation and contacting WWPass product support.

#### **Topics in This Chapter**

- Introducing WWPass Security for Email (Outlook)
- Supported Outlook Products
- <u>Connecting Your PassKey to Your Computer</u>
- Need Assistance?

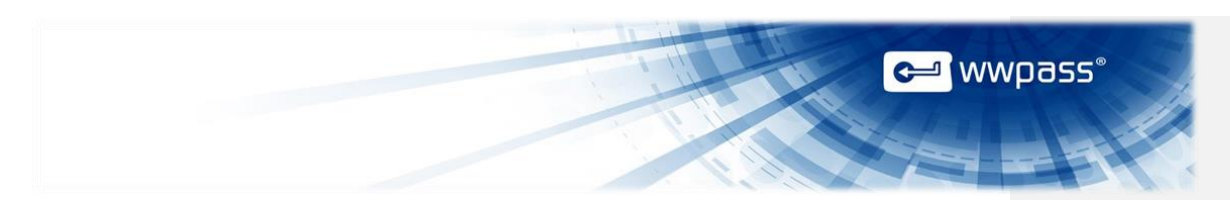

#### Introducing WWPass Security for Email (Outlook)

This documentation covers how to set up and use WWPass Security for Email (Outlook), the WWPass authentication solution for Microsoft Outlook and Microsoft Outlook Web App (OWA).

Once WWPass Security for Email (Outlook) is set up, you can use your PassKey instead of a username and password in order to prove your identity when you:

- Send digitally signed email messages from Outlook or OWA
- View encrypted messages and attachments in Outlook or OWA
- Log in to OWA and its Exchange Control Panel (ECP).

Digitally signing email assures recipients that it is really from you. Encrypting email ensures only you and your correspondents can read it.

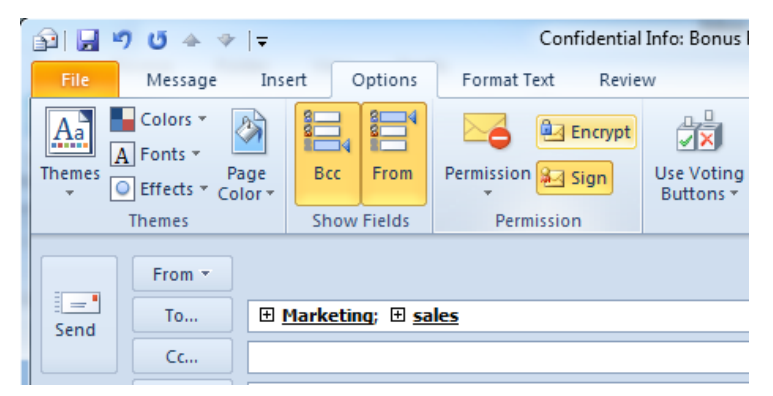

#### **Supported Outlook Products**

WWPass Security for Email (Outlook) works with two Outlook products—Microsoft Outlook and Outlook Web App (OWA):

- **Microsoft Outlook** is a Windows application that can be used to access email on Microsoft Exchange Server or another email server. Outlook is included with Microsoft Office. Outlook versions 2010 and 2013 are supported.
- **OWA** is a webmail service that can be used to access email on Microsoft Exchange Server via a Web browser (Internet Explorer is recommended). OWA is included with Exchange Server 2010 along with Exchange Control Panel (ECP), an application that allows administrators to manage OWA accounts from anywhere via a web browser. (Outlook Web App's predecessor was called Outlook Web Access.)

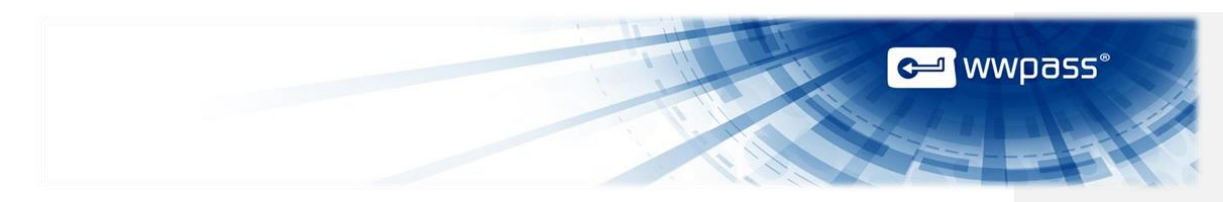

#### **Connecting Your PassKey to Your Computer**

To use your PassKey, you connect it to your computer and enter your access code, if prompted for this.

Your PassKey is NFC and USB enabled. You can place your PassKey on an NFC reader or insert the PassKey into a computer USB port.

Enter your access code using exactly the same characters and cases (upper or lower) it was created with.

You are given three chances to enter the correct code. If you enter the access code incorrectly three times in a row, your PassKey is locked for 15 minutes and cannot be used.

#### **Need Assistance?**

If you encounter a problem or have a question, you can contact the WWPass product support as follows:

Phone 1-888-WWPASS0 (+1-888-997-2770)

Email info@wwpass.com

#### **Report a Problem from the Dashboard**

An easy way to report a problem is to email the Service Desk directly from the WWPass Dashboard, included in WWPass Security Pack.

The email identifies version numbers for your Security Pack and operating system. In addition, the current logs for WWPass software are automatically attached to the email.

Logs contain information that can help Product Support troubleshoot any problem you experience. For example, logs contain information such as actions and their times, and services accessed. Actions include PassKey authentication for login, email signing, and email decryption.

On Windows, logs are located in Users\username and Program Data. On Linux, logs are located in HOME. Logs should not be changed before they are sent to Product Support..

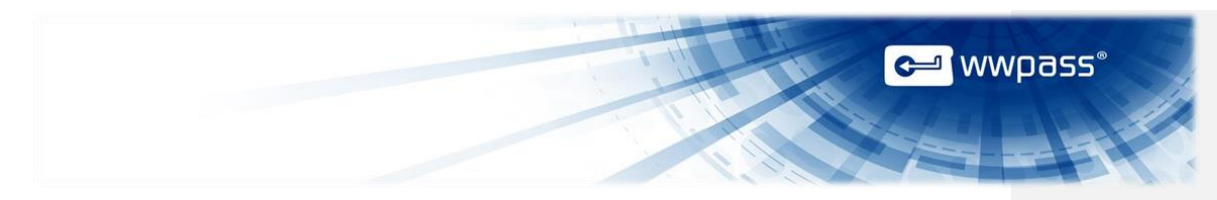

#### To report a problem from the Dashboard

1. Select "Contact Support..." from the Dashboard Help menu.

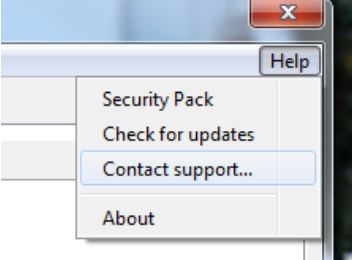

- 2. In the Support window that opens, type a description of the problem you need help with. You can also enter a question.
- 3. Enter the email address Product Support should reply to and enter your name.
- 4. Click Submt Report to send your report along with the current version of all available logs.

| Dear Service Desk,                                              |                                                                                |                      |
|-----------------------------------------------------------------|--------------------------------------------------------------------------------|----------------------|
| I could not digitally sign                                      | my email.                                                                      |                      |
| I received a message sa<br>my computer when I rec<br>Sincerely. | ying my certificate was not available. However, my Passk<br>eived the message. | (ey was presented to |
| End User                                                        |                                                                                |                      |
| End User<br>Name (optional)                                     | End User                                                                       |                      |
| End User<br>Name (optional)<br>Email Address (optional)         | End User<br>user@email.com                                                     |                      |

# 😋 wwpass°

### **CHAPTER 2 — REQUIREMENTS**

## System Requirements for Outlook and OWA

| Requirement               | Details                                                                                                    |
|---------------------------|----------------------------------------------------------------------------------------------------|
| Microsoft Exchange Server | <ul> <li>An email server is required for both Outlook and Outlook Web App (OWA).<br/>Microsoft Exchange Server 2010 is supported:</li> <li>Outlook—Using Exchange is optional for Outlook. Any email server compatible with Outlook can be used.</li> <li>OWA—Exchange is required for OWA, which is only available with Exchange 2010.</li> </ul>                                                                                                    |
| Internet access           | Outbound TCP connections must be allowed from user computers to ports 80 (HTTP) and 443 (HTTPS). Network software and hardware (including routers and firewalls) should not block connections to these ports.                                                                                                    |
| Certificate Authority     | <ul> <li>A Certificate Authority (CA) is required for issuing digital X.509 certificates to users. Certificates are associated with user PassKeys and are needed to authenticate users when they use secure email features or log into OWA:</li> <li>For login—The certificate for logging into OWA must be a domain-based certificate issued by an internal CA such as the Microsoft Enterprise CA. It can be the certificate used for logging into your Windows domain if your Exchange server is on that domain. (To use the Microsoft CA, you need Active Directory Certificate Services, which is included with Windows Server; Windows Server 2008 and 2008 R2 are supported.)</li> </ul> |
|                           | <ul> <li>For email—The certificate for secure email can be issued by an internal CA or an external, third-party CA such as Comodo. The same certificate can be used for Outlook and OWA. If certificates should be trusted by email recipients outside your organization, the certificates should be issued by a widely-trusted third party. Certificates issued by an internal CA are only trusted within your organization.</li> <li>If your organization uses two certificates for OWA—one for login and one</li> </ul>                                                                                                    |
|                           | for secure email, both an internal CA and an external CA are needed.                                                                                                    |

# e wwpass

## User Requirements for Outlook and OWA

| Requirement                               | Details                                                                                                    |
|-------------------------------------------|----------------------------------------------------------------------------------------------------|
| Email client and account                  | Microsoft Outlook versions 2010 and 2013 are supported. Outlook must be installed on your computer. Outlook Web App (OWA) is included with your organization's Microsoft Exchange Server and accessed from the server via a web browser.                                                                                                    |
| Computer with Windows<br>operating system | <ul> <li>The following versions of Windows are supported:</li> <li>Microsoft Windows 10 (32-bit or 64-bit)</li> <li>Microsoft Windows 8.1 (32-bit or 64-bit)</li> <li>Microsoft Windows 8 (32-bit or 64-bit)</li> <li>Microsoft Windows 7 (32-bit or 64-bit)</li> <li>Note: Outbound TCP connections must be allowed from your computer to ports 80 (HTTP) and 443 (HTTPS).</li> </ul>                                                                                                    |
| S/MIME control                            | This is needed for OWA's encryption and digital signing functions. It can be<br>installed from OWA. (S/MIME control is not needed for Outlook.)                                                                                                    |
| Certificates                              | <ul> <li>An X.509 certificate from a Certificate Authority (CA) is needed to authenticate your identity when you use a WWPass PassKey to:</li> <li>Digitally sign or decrypt email. If the certificate for secure email is from your organization's internal CA, it is trusted only within your organization. If it is from a third-party CA, it is trusted within and outside your organization. The same certificate can be used for both Outlook and OWA.</li> <li>Log into OWA. The certificate for login must be from your organization's internal CA.</li> <li>Ask a system administrator how to <u>obtain</u> certificates.</li> </ul> |
| Web browser                               | <ul> <li>The following web browsers are supported:</li> <li>Internet Explorer 8 and later (32-bit and 64-bit)</li> <li>Chrome 20 and later</li> <li>Firefox 14 and later</li> <li>Opera 11 and later</li> <li>Note: Internet Explorer is recommended for OWA. It provides access to all OWA features and the S/MIME Control. The <b>Run ActiveX controls and plug-ins</b> settings should be enabled in Internet Options &gt; Security Settings.</li> </ul>                                                                                                    |
| WWPass KeySet                             | This includes the PassKey used for authentication. Click here for information on KeySet.                                                                                                    |
| WWPass Security Pack                      | This includes software that is needed to activate a KeySet and use WWPass Security for Email (Outlook).                                                                                                    |

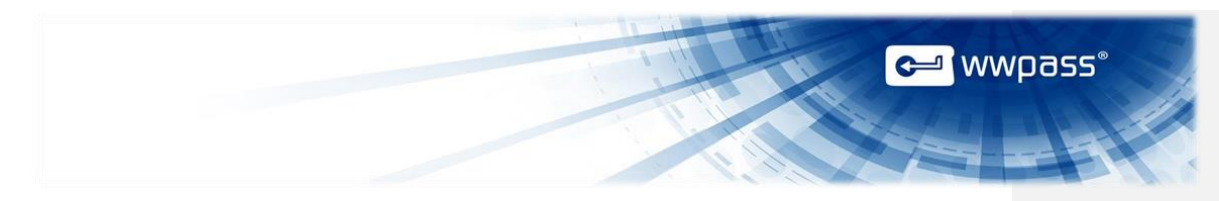

### **CHAPTER 3 — SETUP FOR ADMINISTRATORS**

This chapter covers setup for system administrators. It includes information on essential tasks that must be performed before users can authenticate with a PassKey in Outlook and OWA.

For complete information on authentication for Outlook and OWA, see Microsoft documentation.

#### **Topics in This Chapter**

- <u>Setup for Administrators</u>
- Set Up for Certificate Enrollment
- Enable Certificate Enrollment into OWA
- Enable Certificate Enrollment into ECP
- Set Up for Certificate Selection in OWA

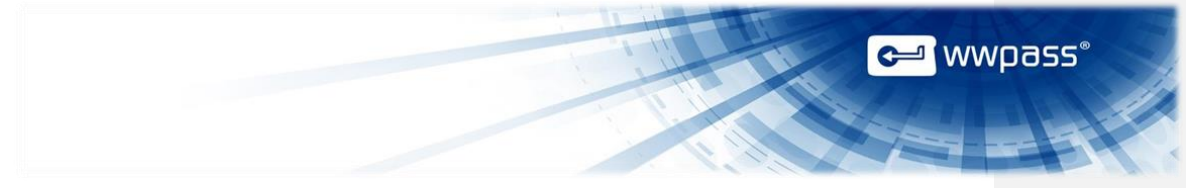

#### **Setup for Administrators**

This is an overview of the main setup steps for system administrators. It provides a road map to follow as you go through the setup process.

#### Setup

- Set up Microsoft Exchange Server according to Microsoft documentation and requirements. Exchange should be configured with Microsoft Internet Information Services (IIS). If you are using another email server, follow documentation for that server.
- Prepare to issue certificates from a Certificate Authority (CA) for Outlook and/or OWA users. If your
  organization uses two certificates for OWA (one for login and one for secure email), both an internal
  CA and an external CA are needed.
- 3. Enable certificate authentication as follows:
  - Enable certificate authentication into OWA for end users.
  - <u>Enable</u> certificate authentication into ECP (Exchange Control Panel) for administrators. This
    allows you to log in to the Exchange Control Panel and manage the Exchange server from
    anywhere.
- If your organization uses two certificates for OWA (one for login and one for secure email), <u>set up</u> for certificate selection by OWA users. This allows them to select a widely-trusted third party certificate for digital signing.

**Note:** If you do not set up for certificate selection, the certificate for login is used for digital signing. However, the login certificate will not be trusted by email recipients outside your organization.

#### 5. Set up a PassKey for your own use:

- a) Install WWPass Security Pack on your computer. To obtain the software pack, contact sales at WWPass: 1-888-997-2771
- b) Obtain and activate a WWPass KeySet. This includes a PassKey. (If you are currently using another WWPass solution, your KeySet is already activated.) Click <u>here</u> for information on obtaining a KeySet.
- c) <u>Obtain</u> an email certificate and associate it with your PassKey. Present your PassKey to your computer before you begin.

**Tip:** To make it easy for users to exchange encrypted email, create a Global Address List on the Exchange Server. Each user's public key is available in the list. This allows users to send encrypted email to others on the list. It also lets them decrypt email from others on the list. If you do not create a Global Address List, users must share their public keys individually.

#### Comment [MAK1]: 2.25.2016 Breakpoint

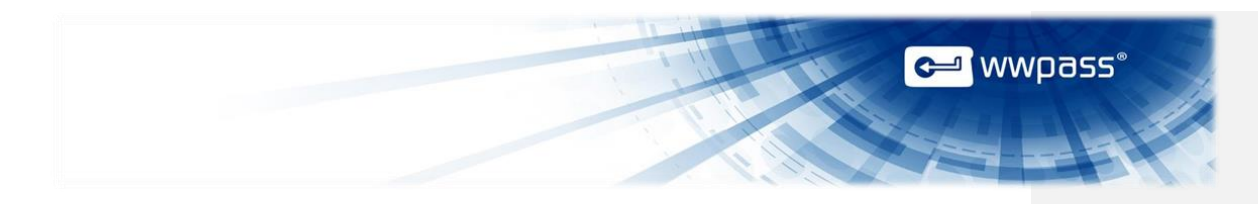

#### **Prepare to Issue Certificates from a CA**

In order to issue X.509 certificates for authenticating users with Outlook and/or OWA, a Certificate Authority (CA) must be available. If your organization uses two certificates for OWA (one for login and one for secure email), both an internal CA and an external CA are needed.

#### CA for OWA Login

The certificate for logging into OWA must be a domain-based certificate issued by an internal CA such as the Microsoft Enterprise CA. Click here for guidelines on using an internal CA.

If users already have certificates for logging into your Windows domain, the certificates can be used for OWA login as long as your Exchange server is on the Windows domain. In this case, certificates are exported to user PassKeys (which use Smart Card technology). Click <u>here</u> for information from Microsoft's TechNet site.

#### CA for Secure Email

The certificate for secure email can be issued by an internal CA or an external, third-party CA such as Comodo.

The same certificate can be used for both email clients. Also, the login certificate for OWA can be used for secure email.

However, if you want a certificate to be trusted by email recipients outside your organization, it should be issued by a widely-trusted third party. Certificates issued by an internal CA are only trusted within your organization.

See Microsoft documentation for information on using an external, third-party CA. For example, see <u>Guidelines for Enabling Smart Card Logon with Third-party Certification Authorities</u> and <u>Requirements for</u> <u>Domain Controller Certificates from a Third-Party CA</u> on Microsoft's Support site.

**Note:** A third-party root CA must be added to trusted roots in an Active Directory Group Policy object and the third-party issuing the CA must be added to the NTAuth store in Active Directory. (Microsoft Enterprise CAs are added to the NTAuth store by default.)

#### Set Up for Certificate Enrollment with an Internal CA

This topic provides guidelines on setting up to issue domain-based certificates from an internal Certificate Authority (CA)—a Microsoft CA server on your Windows domain. The certificates are self-signed by your organization and trusted within your organization (but not outside).

Users request certificates via their browsers from Active Directory Certificate Services (included with the Microsoft CA server.)

An Active Directory Domain Controller is used for user authentication.

For complete information, see Microsoft documentation.

**Note:** To use the Microsoft CA, you need Active Directory Certificate Services, which is included with Windows Server; Windows Server 2008 and 2008 R2 are supported.

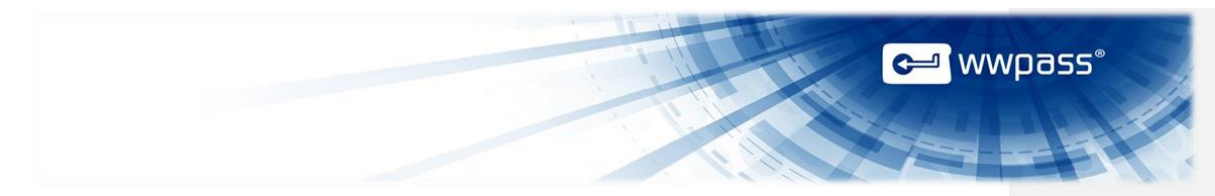

#### Guidelines

- 1. Select the Active Directory Certificate Services role from Server Manager for Windows Server. Also select the following role services:
  - Certification Authority (issues certificates).
  - Certification Authority Web Enrollment (provides the Active Directory web interface for certificate enrollment).
- Configure the Smart Card template for the CA. The template's default setting for CSP (Cryptographic Service Provider) should be Microsoft Base Smart Card Crypto Provider. (This setting associates a certificate with a user's PassKey.) Users select Smart Card as the Certificate Template when they request a certificate.
- 3. For the Active Directory Domain Controller that will authenticate users, make sure:
  - Smart Card authentication is enabled.
  - A Domain Controller certificate is installed. This should be valid for your Active Directory domain.
  - The Domain Controller trusts the Certificate Authority (CA) used to issue X.509 certificates to users. (User computers must trust the root CA.)
  - The HTTPS protocol is bound to the IIS server.

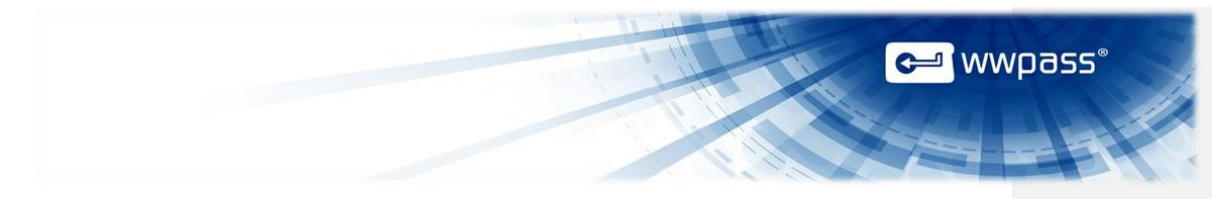

#### **Enable Certificate Authentication into OWA**

Follow the steps below to enable certificate authentication into OWA (Outlook Web App). This allows users to log into OWA with their PassKeys. Important steps are to:

- Set the authentication method for the OWA virtual directory on the Exchange server.
- Turn off forms-based authentication
- Set Windows Authentication and Basic Authentication to false.

Note: OWA and ECP should use the same authentication method. See Enable Certificate Authentication into ECP.

#### To enable certificate authentication into OWA

- ×
- 1. Install the certificate-based authentication feature

Install the certificate-based authentication feature as follows:

- a) Start the Windows PowerShell console with the Run as administrator option.
- b) Run the following commands:

Import-Module ServerManager

Add-WindowsFeature web-client-auth

#### 2. Enable certificate authentication

Enable certificate authentication as follows:

- a) Log in to Exchange and open Server Manager.
- b) From the left pane, expand Roles and Web Server (IIS). Then left-click Internet Information Services (IIS) Manager.
- c) From the Connections pane, highlight the name of your Exchange server. The Home pane for your server is displayed.
- d) Double-click the Authentication icon in the Home pane. The Authentication pane is displayed.
- e) Right-click Active Directory Client Certificate Authentication in the Authentication pane and select Enable in the Actions pane on the right.
- f) Return to the left pane and expand Web Server (IIS). Then left-click Internet Information Services (IIS) Manager.
- g) From the Connections pane, expand Sites and Default Web Site. Then select the OWA virtual directory. The OWA Home pane is displayed.
- h) Double-click the SSL Settings icon in the Home pane. The SSL Settings pane is displayed.
- i) Under Client Certificates, select the **Require** button.
- j) Click Apply in the Actions pane on the right.

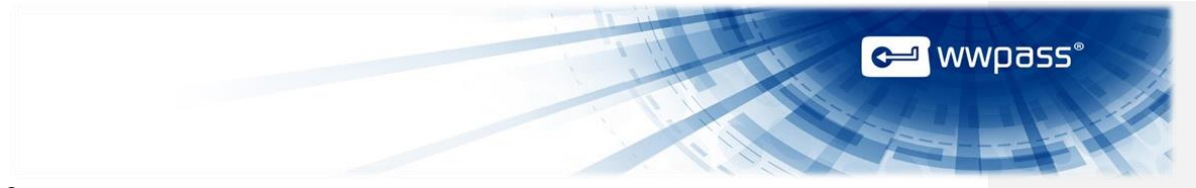

#### 3. Unlock the IIS feature

- Unlock the IIS (Internet Information Services) feature for certificate authentication as follows:
- a) Start the Windows Command Prompt with the Run as administrator option.

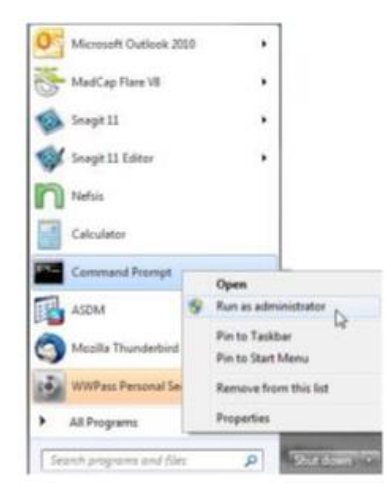

b) Run the following commands:

```
%windir%\system32\inetsrv\appcmd unlock config
/section:clientCertificateMappingAuthentication
```

```
%windir%\system32\inetsrv\appcmd set config "Default Web Site/OWA" -
section:clientCertificateMappingAuthentication /enabled: true
```

#### 4. Configure the OWA virtual directory

Configure the OWA virtual directory from the Exchange Management Shell. This will turn off forms based authentication and set Windows Authentication and Basic Authentication to false so that users will be required to present a certificate (via their PassKey) to access OWA.

- a) Start the Exchange Management Shell with the Run as administrator option.
- b) Run the following commands:

```
set-owapvirtualdirectory -identity "server-name\OWA (Default Web
Site)" -WindowsAuthentication:$false
set-owavirtualdirectory -identity "server-name\OWA (Default Web
Site)" -BasicAuthentication:$false
set-owavirtualdirectory -identity "server-name\OWA (Default Web
Site)" -FormsAuthentication:$false
```

IISreset /noforce

**Note:** If an error occurs when you run the first command, enter your full server name (including domain) instead of server-name. For example:

| set-owavirtualdirectory -identity "t-exch-01-11.exch.lan\OWA (Default Web<br>Site)" -WindowsAuthentication:\$false -BasicAuthentication:\$false - | <b>e</b> wwpass®                                                                                                    |  |
|----------------------------------------------------------------------------------------------------|----------------------------------------------------------------------------------------------------|--|
| FormsAuthentication:\$false                                                                                                    | set-owavirtualdirectory -identity "t-exch-01-11.exch.lan\OWA (Default Web<br>Site)" -WindowsAuthentication:\$false -BasicAuthentication:\$false -<br>FormsAuthentication:\$false |  |

Follow the steps below to enable certificate authentication into ECP (Exchange Control Panel), the webbased tool for managing OWA accounts. This allows administrators to log in to ECP with their PassKeys. Important steps are to:

- Set the authentication method for the ECP virtual directory on the Exchange server.
- Turn off forms-based authentication.
- Set Windows Authentication and Basic Authentication to false.

**Note:** ECP and OWA should use the same authentication method. For more information, see <u>Enable</u> Certificate Authentication into OWA.

#### To enable certificate authentication into ECP

#### 1. Install the certificate-based authentication feature

Install the certificate-based authentication feature as follows:

- a) Start the Windows PowerShell console with the Run as administrator option.
- b) Run the following commands:

Import-Module ServerManager

Add-WindowsFeature web-client-auth

#### 2. Enable certificate authentication

Enable certificate authentication as follows:

- a) Log in to Exchange and open Server Manager.
- b) From the left pane, expand Roles and Web Server (IIS). Then left-click Internet Information Services (IIS) Manager.
- c) From the Connections pane, highlight the name of your Exchange server. The Home pane for your server is displayed.
- d) Double-click the Authentication icon in the Home pane. The Authentication pane is displayed.
- e) Right-click Active Directory Client Certificate Authentication in the Authentication pane and select **Enable** in the Actions pane on the right.
- f) Return to the left pane and expand Web Server (IIS). Then left-click Internet Information Services (IIS) Manager.
- g) From the Connections pane, expand **Sites** and **Default Web Site**. Then select the ECP virtual directory. The ECP Home pane is displayed.
- h) Double-click the SSL Settings icon in the Home pane. The SSL Settings pane is displayed.
- i) Under Client Certificates, select the Require button.
- j) Click Apply in the Actions pane on the right.

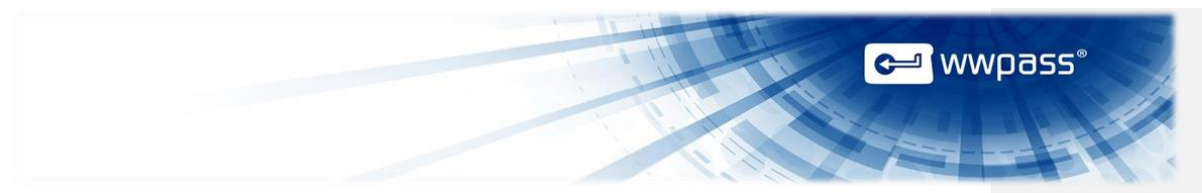

#### 3. Unlock the IIS feature

Unlock the IIS (Internet Information Services) feature for certificate authentication as follows:

a) Start the Windows Command Prompt with the Run as administrator option.

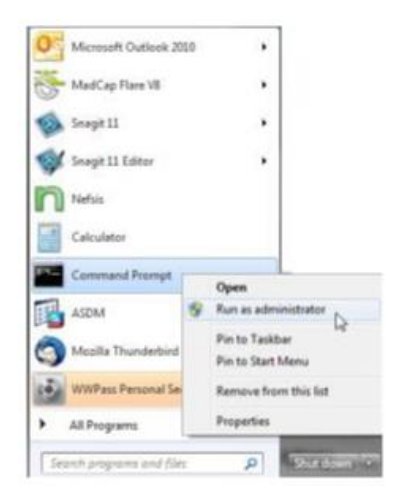

b) Run the following command:

 $\$  windir (system32) inetsrv appcmd set config "Default Web Site/ECP" - section: clientCertificateMappingAuthentication /enabled: true

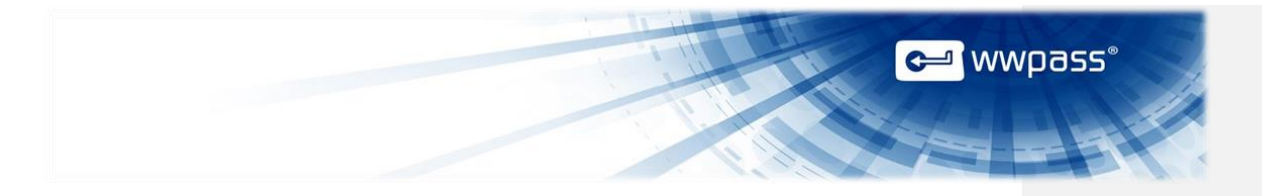

#### 4. Configure the ECP virtual directory

Configure the ECP virtual directory from the Exchange Management Shell. This will turn off forms based authentication and set Windows Authentication and Basic Authentication to false so that users will be required to present a certificate (via their PassKey) to access OWA.

- a) Start the Exchange Management Shell with the **Run as administrator** option.
- b) Run the following commands:

```
set-ecpvirtualdirectory -identity "server-name\ECP (Default Web Site)"
-WindowsAuthentication:$false
set-ecpvirtualdirectory -identity "server-name\ECP (Default Web Site)"
-BasicAuthentication:$false
set-ecpvirtualdirectory -identity "server-name\ECP (Default Web Site)"
-FormsAuthentication:$false
IISreset /noforce
```

**Note:** If an error occurs when you run the first command, enter your full server name (including domain) instead of server-name. For example:

```
set-ecpvirtualdirectory -identity "t-exch-01-11.exch.lan\ECP (Default
Web Site)" -WindowsAuthentication:$false -BasicAuthentication:$false -
FormsAuthentication:$false
```

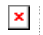

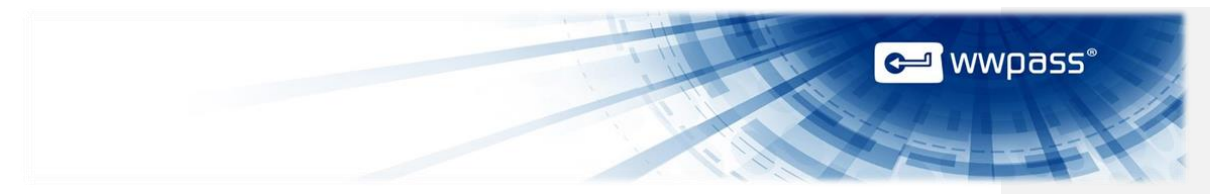

#### Set Up for Certificate Selection in OWA

You can modify Registry keys on the Exchange server in order to:

- Allow users to select a certificate for digital signing in OWA.
- Ensure only certificates on user PassKeys can be selected.

By default, the certificate that was used for logging into OWA is also used for digital signing.

But if your organization provides different certificates for login and digital signing, you can create a Registry key that adds the Select Certificate for Mail Signing feature to E-Mail Security options in OWA's S/MIME tab.

You can also set the OnlyUseSmartCard Registry key so that only PassKey certificates are available for selection.

| Mail                  | ABC<br>Spelling                 | Calendar                         | General                         | Regional             | Password                | S/MIME                     |                          |                                  |               |
|-----------------------|---------------------------------|----------------------------------|---------------------------------|----------------------|-------------------------|----------------------------|--------------------------|----------------------------------|---------------|
| E-Mail Se             | ecurity                         |                                  |                                 |                      |                         |                            |                          |                                  |               |
| S/MIME I<br>you recei | ets you encry<br>ve, and verify | pt and digital<br>y senders' dig | lly sign e-ma<br>jital signatur | iil messages<br>es.  | you send, vie           | w encrypted c              | ontent in mess           | ages                             |               |
| This com              | puter has the                   | e most recent                    | version of t                    | he S/MIME c          | control installe        | d. You can set             | your e-mail se           | ecurity                          |               |
| E Enco                | int contents :                  | and attachme                     | nts of all me                   | scanes 1 ser         | ad .                    |                            |                          |                                  |               |
| Add a                 | a digital signi                 | ature to all m                   | essages I se                    | nd                   | iu ii                   |                            |                          |                                  |               |
| Rein                  | stall the S/M                   | ME control                       |                                 |                      |                         |                            |                          |                                  |               |
| Select Ce             | rtificate for I                 | Mail Signing                     | 8                               |                      |                         |                            |                          |                                  |               |
| Alk                   | w Outlook                       | leb App to au                    | tomatically p                   | pick the best        | certificate             |                            |                          |                                  |               |
| Ma                    | nually choose                   | the certifica                    | te                              |                      |                         |                            |                          |                                  |               |
| ne Regi<br>ccess s    | stry keys<br>erver role         | in questic<br>installed          | on can be<br>. Change           | e change<br>s are ma | d on a Mi<br>ide per se | crosoft Exc<br>rver and ta | hange Ser<br>ke effect i | ver that has th<br>mmediately. U | ne C<br>Isers |

Access server role installed. Changes are made per server and take effect immediately. Users do not need to sign out or restart OWA. If you have more than one Client Access server, the changes must be made on each server.

WWPass product. According to Microsoft, serious problems might occur if you modify the registry incorrectly using Registry Editor or another method. These problems might require that you reinstall the operating system. Microsoft cannot guarantee that these problems can be solved. Modify the registry at your own risk.

## 🛩 wwpass°

#### To set up for certificate selection in OWA

- 1. Log into your Exchange server as an Exchange Administrator.
- 2. Start Registry Editor (regedit) by clicking Start and Run. Then type regedit and press Enter.
- 3. Expand the HKLM\System\CurrentControlSet\services\MSExchangeOWA\SMIME subkey.
- 4. Create the Registry key for certificate selection as follows:
  - a) Right-click the SMIME key, click New and click DWORD (32-bit).
  - b) Name the new DWORD value as follows: AllowUserChoiceOfSigningCertificate
  - c) Double-click AllowUserChoiceOfSigningCertificate and set the value to 1.
- 5. Set or create the Registry key to force selection of certificates on PassKeys as follows:
  - a) Find the OnlyUseSmartCard key.
  - b) Set the key value to 1.
  - c) If the key doesn't exist, create a new DWORD with the name OnlyUseSmartCard. Then set the key value to 1.
- 6. Close the Registry Editor.
- 7. Click Start and Run. Then type cmd and press Enter.
- 8. From the command prompt, run IISReset /noforce. Alternatively, you can restart the IIS Admin service in Services.msc.

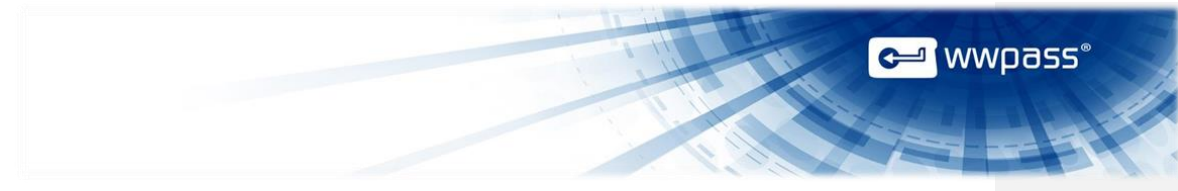

#### **CHAPTER 4 — SETUP FOR USERS**

This chapter covers setup for users. It includes information on essential tasks that must be performed before you can authenticate with a PassKey in Outlook and OWA.

#### **Topics in This Chapter**

- User Setup
- Obtain a Certificate
- Import a Certificate
- Select Certificates for Outlook
- Install the S/Mime Control for OWA
- Select Certificates for OWA
- Share Public Keys for Exchanging Secure Email

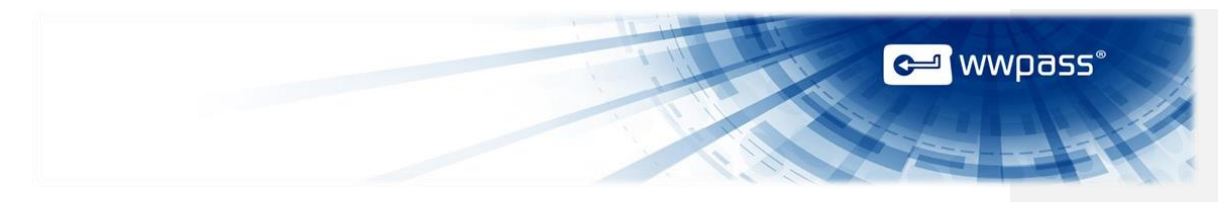

#### **User Setup**

This is an overview of the main setup steps for users. It provides a road map to follow as you go through the setup process.

#### **Smart Start**

- Install the WWPass Security Pack (for individual users) or WWPass Security Pack (for enterprises users in a Windows environment). Click <u>here</u> for information or see User Guide for Key Setup, Key Services and Pack Installation.
- 2. Obtain and activate your KeySet.

**Note:** If you are currently using another WWPass solution, your KeySet is already activated.

- 3. <u>Obtain</u> an email certificate and associate it with your PassKey. Connect your PassKey to your computer before you begin.
- 4. <u>Install</u> the S/MIME control in OWA. Afterward, encryption and digital signing features are displayed in the OWA interface. (Skip this step for Outlook.)
- 5. Select an email certificate for signing and encryption in Outlook and/or OWA.
- 6. <u>Share</u> public key certificates with email correspondents by sending them digitally-signed messages. This allows you to exchange encrypted email with each other.

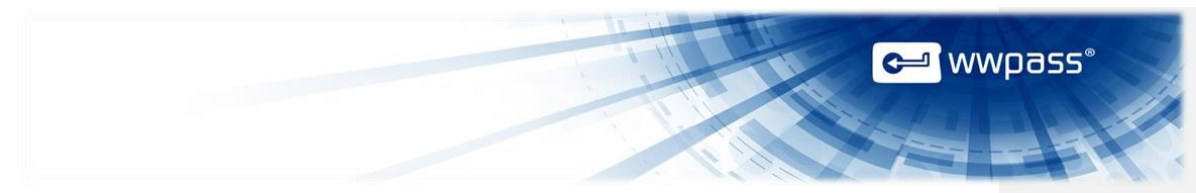

#### **Obtain a Certificate**

Ask a system administrator how to obtain a certificate from the Certificate Authority (CA) used by your organization:

- A common method for obtaining email certificates issued by a third-party CA is with a function in Outlook's Trust Center. Click <u>here</u> to see example steps.
- A common method for obtaining certificates issued by your organization's internal CA is with Active Directory Certificate Services. Click <u>here</u> to see example steps.

Your certificate is associated with your PassKey and serves as a credential that proves your identity when you use secure email features (digital signing and encryption) or log into OWA. The certificate is stored in WWPass secure cloud storage, where it cannot be stolen. Click <u>here</u> for more information.

If your organization uses different certificates for secure email and logging into OWA, two certificates must be obtained.

If your organization emails your certificate in a file, you can import the certificate for use with your PassKey using the WWPass Dashboard, which is installed as part of WWPass Security Pack.

**Note:** If you are using both Outlook and OWA, the same certificate can be used for secure email in both applications.

#### Important guidelines

Whatever method you use to obtain a certificate, follow these guidelines to ensure the certificate is associated with your PassKey:

- Before you obtain a certificate, present your PassKey to your computer. To do this, insert your PassKey into a USB port on your computer or place the PassKey on an NFC reader connected to your computer.
- When you obtain a certificate, select the following as the CSP: **Microsoft Base Smart Card Crypto Provider**. (CSP stands for Cryptographic Service Provider.)

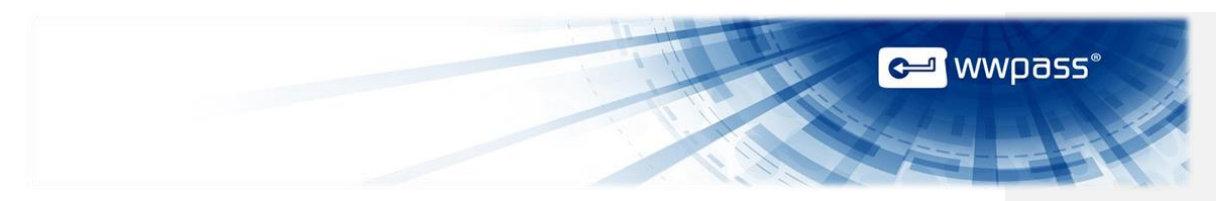

#### Obtain a Certificate from a Third Party via Outlook

The steps below are an example of how to obtain a certificate issued by a third-party CA via Outlook's Trust Center. Steps at your company might be different.

#### To obtain email certificate via Outlook

1. Present your PassKey to your computer by placing it on an NFC reader or inserting it into a USB port.

#### 2. Click the File Tab in Outlook and click Options.

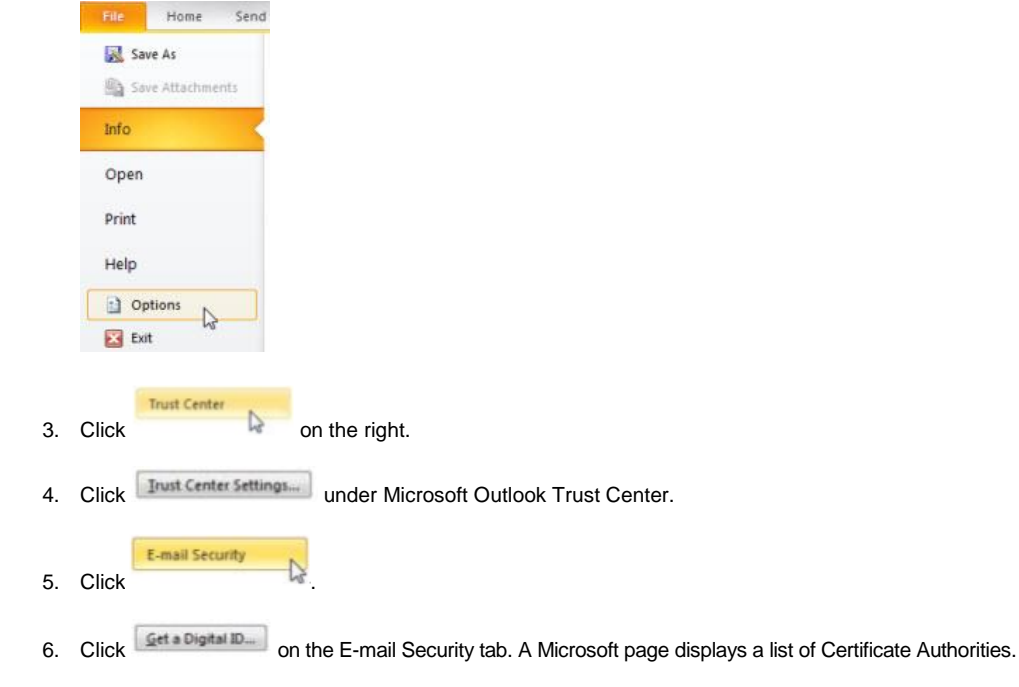

- 7. Click the link for the Certificate Authority your organization is using. Then follow their instructions to download the certificate. Select options as follows:
  - Select "Microsoft Base Smart Card Crypto Provider" as the CSP.
  - Do not select the Exportable and User Protected options.
  - Use 2048 for Key Size.
- 8. Enter the access code for your PassKey. The email certificate is associated with your PassKey.

|                                                                                                    | 에 wwpass° |
|----------------------------------------------------------------------------------------------------|-----------|
|                                                                                                    |           |
| Windows Security           Microsoft Smart Card Provider           Please enter your WWPass access code |           |
| PIN<br>Click here for more information                                                                  |           |
| OK Cancel                                                                                               |           |

#### **Obtain a Certificate from Your Organization Via Active Directory**

The steps below are an example of how to obtain a certificate issued by your organization's internal CA via Active Directory Certificate Services. Steps at your company might be different.

**Note:** If the "root certificate" for your Juniper VPN is not trusted by your computer, Active Directory indicates this and provides a link that lets you install the root CA on your computer.

#### To obtain a certificate via Active Directory

- 1. Present your PassKey to your computer by placing it on an NFC reader or inserting it into a USB port. This ensures your certificate is associated with your Passkey.
- 2. Open Internet Explorer from your computer and go to Active Directory using the URL provided by a system administrator, for example: https://pki.companyname.net/certsrv
- 3. From the CA Welcome page, click Request a certificate.

## 

4. From the Advanced Certificate Request page, click Create and submit a request to this CA.

Advanced Certificate Request
The policy of the CA determines the types of certificates you can request. Click one of the following options to:
Create and submit a request to this CA.
Submit a certificate request by using a base-64-encoded CMC or PKCS #10 file, or submit a renewal request by using a base-64-encoded PKCS #7 file.

Request options are displayed.

|                 |                                                                                                |     | C ww | pass° |
|-----------------|------------------------------------------------------------------------------------------------|-----|------|-------|
|                 |                                                                                                |     |      |       |
| Microsoft Activ | e Directory Contrilicate Services - WWPass Corporation Intermediate CA                         | 5   |      |       |
| Advanced Co     | ertificate Request                                                                             | -{  |      |       |
| Certificate Tem | plate:                                                                                         | 2   |      |       |
| Key Options     | WWPass Smartcard Logon                                                                         | >   |      |       |
| key options.    | Contract Contract                                                                              | 1   |      |       |
| CSP             | Microsoft Base Smatl Card Cructo Presider                                                      | 1   |      |       |
| Kaylleans       | G Evolution                                                                                    | 8   |      |       |
| Kay Siza        | 2048 Min-2048 (mmmon key sizes 2048.)                                                          | 7   |      |       |
| week core       | Max 2548 (deministrative area )                                                                | 0   |      |       |
|                 | Automatic loss container name                                                                  | - A |      |       |
|                 | Automatic key container name     User specified key container name     Mark keys as expectable | < < |      |       |

- 5. Select options and submit your certificate request as follows:
  - a) Select the Smartcard Logon template from the Certificate Template list.
  - b) Select **Microsoft Base Smart Card Crypto Provider** from the **CSP** list. This setting associates the certificate with your PassKey.

| Create new key set      | O Use existing key set                        |
|-------------------------|-----------------------------------------------|
| Microsoft Base Smart Ca | ard Crypto Provider 💌                         |
|                         | Create new key set<br>Microsoft Base Smart Ca |

- c) Select **Create new key set** and clear the checkbox for **Mark keys as exportable**. Select other settings based on instructions from an administrator.
- d) Click \_\_\_\_\_\_ to request a certificate. After your request is "generated", enter access code for your PassKey in the prompt that appears:
  - If certificate requests are automatically approved, your certificate is associated with your PassKey. You can now use it for authentication with Outlook and OWA.
  - If certificate requests are explicitly approved, the Certificate Pending page appears with your Request ID and instructions. Go to the next step.

| Microsoft Active Dire | ctory Cattificate Services – WWPass Corporation Intermediate CA                                             |
|-----------------------|----------------------------------------------------------------------------------------------------|
| Certificate Pendi     | ng                                                                                                    |
| Your certificate re   | quest has been received. However, you must wait for an administrator to issue the certificate you requested |
| Your Request Id is    | 839.                                                                                                    |
| Please return to th   | is web site in a day or two to retrieve your certificate.                                                   |
| Note: You must retur  | n with this web browser within 10 days to retrieve your certificate                                         |

6. Go to Active Directory to check the status of your request. Use the URL provided by an administrator. First click **View the status of a pending certificate request**.

|                                                                                                    |                                                                                    | 🕒 wwpass*                     |
|----------------------------------------------------------------------------------------------------|------------------------------------------------------------------------------------|-------------------------------|
|                                                                                                    |                                                                                    |                               |
| Microsoft Active Directory Conditions Services - VVVIVeta Corporation Vetermediate CA                                                                                                    |                                                                                    | Inter                         |
| Welcome                                                                                                    |                                                                                    |                               |
| Use this Web site to request a conflicate for your Web browser, e-mail client, or other program. By us<br>sign and encrypt messages, and, depending upon the type of cettificate you request, perform other se | ang a certificate, you can verify your identity to people you con<br>ecutity tasks | renurscale with over the Web, |
| You can also use this Web alte to download a certificate authority (CA) certificate, certificate chain, or                                                                                                    | r certificate revocation list (CRL), or to view the status of a per                | nding request.                |
| For more information about Active Directory Certificate Services, see Active Directory Certificate Ser                                                                                                    | inicas Documentation                                                               |                               |
| Select a task:<br>Besakt a certificate<br>Year the status of a pending certificate georet<br>Deemoda LCA certificate, certificate Chin. or CRL                                                                 |                                                                                    |                               |
|                                                                                                    |                                                                                    |                               |
| ext click the date link for the certificate.                                                                                                    |                                                                                    |                               |
| Microsoft Active Directory Certificate Services - WWPass Corporation Intern                                                                                                    | mediate CA                                                                         |                               |
|                                                                                                    | A CARLES AND A CARLES                                                              |                               |
| iew the Status of a Pending Certificate Request                                                                                                    |                                                                                    |                               |
| elect the certificate request you want to view:                                                                                                    |                                                                                    |                               |
| (Thursday October 1 2012 12:47:04 PM)                                                                                                    |                                                                                    |                               |

7. When "Certificate Issued" is shown as the status, click **Install this certificate**. Then enter the access code for your PassKey in the prompt that appears. Your certificate is associated with your PassKey. You can now use it for authentication with Outlook and OWA.

| The certificate you rea | quested was issued to you. |      |  |
|-------------------------|----------------------------|------|--|
| Install this            | certificate                |      |  |
| Save response           |                            |      |  |
|                         |                            | <br> |  |

To import a certificate with the WWPass Dashboard

- 1. Present your PassKey to your computer. This ensures that the certificate is associated with your PassKey.
- 2. Open the WWPass Dashboard. The Dashboard is identified by the WWPass Key icon 🥰.
- 3. In the Certificates tab, click the Import a new certificate Particular button.

|                                     |                                              |             | THE R            | <b>ک wwpass</b> ° |
|-------------------------------------|----------------------------------------------|-------------|------------------|-------------------|
| WWPass Solutions Certif             | icates Key Status Advanced                   |             |                  | 0                 |
|                                     | ficator                                      |             | Import a new o   | ertificate        |
| Available Certi                     | licates                                      |             | land .           |                   |
| Available Certi<br>Certificate Name | Issued By                                    | Expire Date | Certificate Type | Delete            |
| Available Certi Certificate Name    | Issued By WWPass Corporation Intermediate CA | Expire Date | Certificate Type | Delete            |

- 4. From the Open Certificate window, locate the certificate file. Look for an extension of .pfx or .p12. Select the file and click Open .
- 5. If prompted for the password used to encrypt the certificate file, enter the password and click
- 6. Enter the access code for your PassKey and click

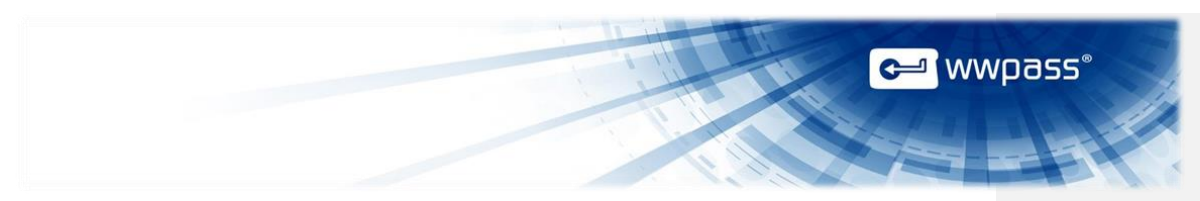

#### **Select Certificates for Outlook**

Follow the steps below to check which email certificate is selected for digital signing and encryption in Outlook. The correct certificate might already be selected. You can select a different certificate, if needed.

#### To check on or select an email certificate:

1. Click the File Tab in Outlook. Then click Options.

|    | File Home Send      |                                                                                                    |
|----|---------------------|----------------------------------------------------------------------------------------------------|
|    | 😹 Save As           |                                                                                                    |
|    | Save Attachments    |                                                                                                    |
|    | Info                |                                                                                                    |
|    | Open                |                                                                                                    |
|    | Print               |                                                                                                    |
|    | Help                |                                                                                                    |
|    | Dptions             |                                                                                                    |
|    | Exit                |                                                                                                    |
|    |                     |                                                                                                    |
| 2. | Click               | on the right.                                                                                                    |
|    | Trust Cantar Salt   |                                                                                                    |
| 3. | Click               | under Microsoft Outlook Trust Center.                                                                                                    |
|    | E-mail Security     | N                                                                                                    |
| 4. | Click               | - L2                                                                                                    |
| 5. | Select an email acc | ount from the list next to Default Setting on the E-mail Security tab and                                                                              |
|    | click Settings. The | e Change Security Settings window opens. (If you only have one email                                                                                   |
|    | the account selecte | d last.)                                                                                                    |
|    | Encrypted e-mail    |                                                                                                    |
|    | O_ Encrypt          | contents and attachments for outgoing messages                                                                                                    |
|    | Add dig             | tal signature to outgoing messages                                                                                                    |
|    | Send de             | ar <u>f</u> ext signed message when sending signed messages                                                                                            |
|    | E Bequest           | S/MIME receipt for all S/MIME signed messages                                                                                                    |
|    | Default Sett        | ng: karenbarnes192@gmail.com                                                                                                    |
|    |                     |                                                                                                    |
|    | Note: If you do     | not have Security Settings for an email account, you can add them by clicking Security Settings window. Enter a name in the Security Settings Name box |
|    | and click S/MIME in | the Cryptography Format list. Depending on your certificate type, you can                                                                              |
|    | choose Exchange S   | ecurity instead.                                                                                                    |
|    |                     |                                                                                                    |

WWPass Security for Email (Outlook)

×

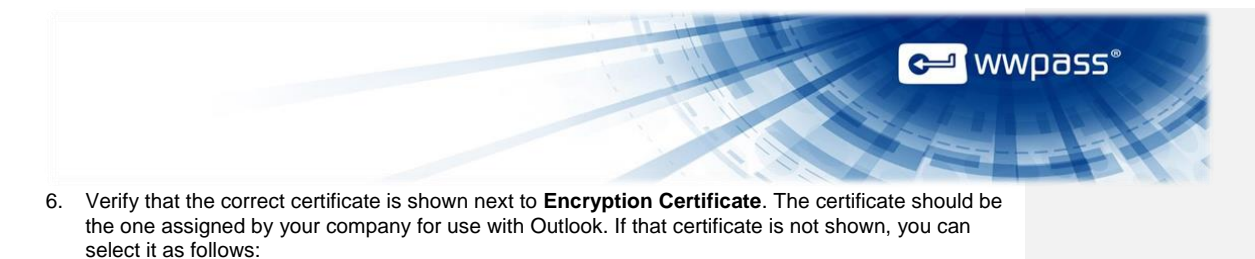

- a) Click Choose...
- b) Click the certificate in the Select a Certificate list.
- c) Click OK.
- 7. Select the checkbox next to **Send these certificates with signed messages**. This ensures that your public key certificate is sent with all your digitally signed messages. People who receive your public key can send you encrypted messages and decrypt the messages you send them.
- 8. Click OK in the Change Security Settings window to save your settings.

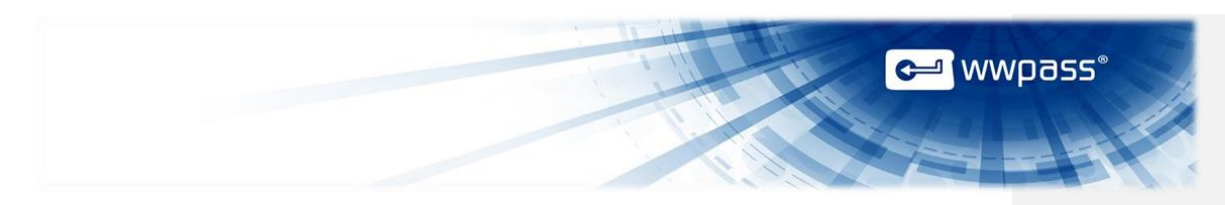

#### Install the S/MIME Control for OWA

Follow the steps below to install the S/MIME control for OWA. This control enables secure email functions.

After the S/MIME control is installed, icons for digital signing  $\Box$  and encryption  $\Box$  are shown in the toolbar for new email messages.

| Send 🛃   | 1 IX | 1 1 | 1    | 4      | - | - |     | 19   | - 0  | options | HTM |
|----------|------|-----|------|--------|---|---|-----|------|------|---------|-----|
| To       |      |     | Digi | itally | 1 | 1 | En  | -    |      |         |     |
| Cc       |      |     | Ši   | gn     |   |   | EII | ciyi | я    |         |     |
| Subject: |      |     |      |        |   |   |     |      |      |         |     |
| - 1      |      |     |      | 12     | - |   |     | 1    | 1044 | 1.00    | 040 |

**Note:** If a message indicates you need to log in as an administrator in order to install the S/MIME control, ask a system administrator for assistance.

#### To install the S/MIME control:

1. Log into OWA from Internet Explorer. The Outlook Web App page opens.

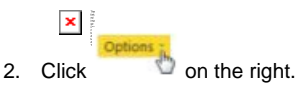

3. Click See All Options in the Options menu.

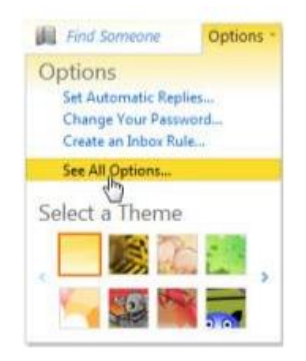

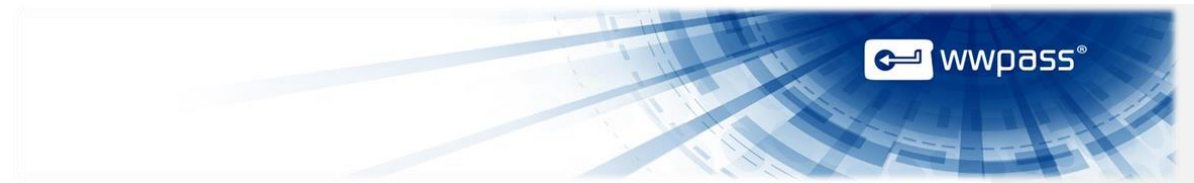

#### 4. Click **Settings** on the left.

| Outlook Web App |
|-----------------|
| Mail > Options  |
| Account         |
| Organize E-Mail |
| Groups          |
| Settings        |
| Phone           |
| Block or Allow  |

#### 5. Click the S/MIME icon.

| Outlook Web App |      |          |          |         |          | sign out | Edwin D. 8 |
|-----------------|------|----------|----------|---------|----------|----------|------------|
| Mail > Options  |      |          |          |         |          |          |            |
| Account         | 1    | ABC      |          |         | 2        | R        |            |
| Organize E-Mail | Mail | Spelling | Calendar | General | Regional | Password | S/MIME     |

#### 6. Click Download the S/MIME control under E-Mail Security.

| 5/MIME lets you encrypt and digitally sign e-mail<br>messages you send, view encrypted content in<br>messages you receive, and verify senders' digital<br>signatures.                    |  |  |
|----------------------------------------------------------------------------------------------------|--|--|
| This computer doesn't have the S/MIME control<br>installed. You can download it by clicking the link<br>below and then clicking Run in the Internet<br>Explorer dialog box that appears. |  |  |
| Download the S/MIME control                                                                                                    |  |  |

7. When you are prompted to run or save the file, click . One or more verification prompts might appear. Click the **Run** button or option in each prompt. The S/MIME control is installed.

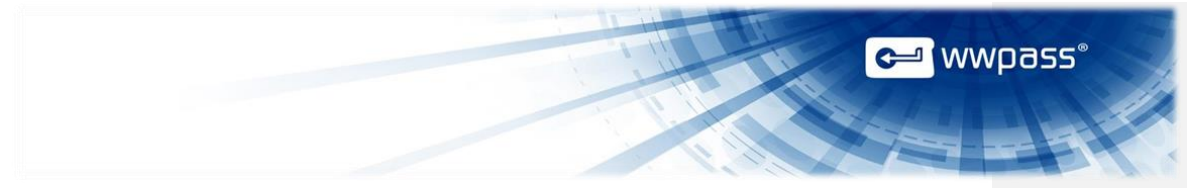

#### **Select Certificates for OWA**

Follow the steps below to select the certificate to use for digital signing in OWA. You can select a certificate if:

- Your organization uses different certificates for logging into OWA and secure email. and
- The Select Certificate for Mail Signing feature is shown in OWA E-Mail Security options.

The email certificate you select is automatically for all digitally-signed messages you send.

**Note:** Ideally, the certificate used for digital signing is one that is trusted outside your organization. If you do not select a widely-trusted certificate, the certificate you logged in with is used for digital signing. This certificate is trusted within your organization, but not outside it.

#### To select a certificate for digital signing

- 1. Log into OWA from Internet Explorer. The Outlook Web App page opens.
- 2. Click On the right.
- 3. Click See All Options in the Options menu.

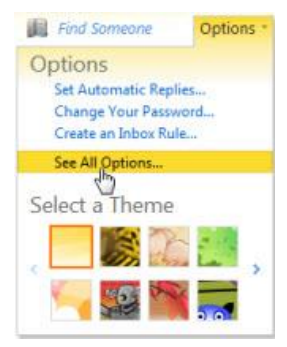

4. Click Settings on the left.

| Outlook Web App |  |
|-----------------|--|
| Mail > Options  |  |
| Account         |  |
| Organize E-Mail |  |
| Groups          |  |
| Settings        |  |
| Phone           |  |
| Block or Allow  |  |

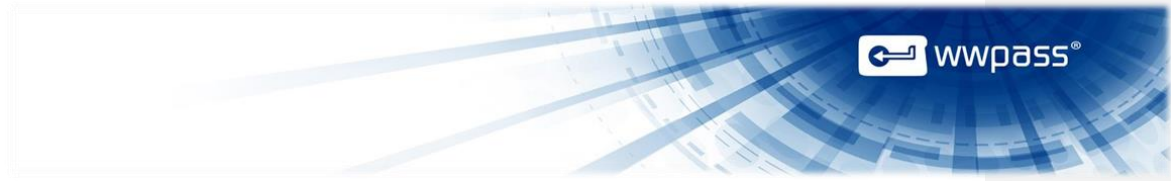

#### 5. Click the S/MIME button. The S/MIME tab appears.

| Outlook Web App |      |          |          |              |          | sign out | Edwin D. E |
|-----------------|------|----------|----------|--------------|----------|----------|------------|
| Mail > Options  |      |          |          |              |          |          |            |
| Account         | X    | ABC      |          | and a second | -        | R        |            |
| Organize E-Mail | Mail | Spelling | Calendar | General      | Regional | Password | S/MIME     |

#### 6. Click Select Certificate for Mail Signing under E-Mail Security options.

| Outlook Web App                      |                                                                                                    |              |
|--------------------------------------|----------------------------------------------------------------------------------------------------|--------------|
| Mail > Options                       |                                                                                                    |              |
| Account<br>Organize E-Mail<br>Groups | Mail Spelling Calendar General Regional Password                                                                                                    |              |
| Settings                             | E-Mail Security                                                                                                    |              |
| Settings<br>Phone<br>Block or Allow  | S/MIME lets you encrypt and digitally sign e-mail messages you send, view encrypted content in message<br>you receive, and verify senders' digital signatures.<br>This computer has the most recent version of the S/MIME control installed. You can set your e-mail secon<br>preferences below.<br>Encrypt contents and attachments of all messages I send<br>Add a digital signature to all messages I send<br>Reinstall the S/MIME control | les<br>urity |
|                                      | Select Certificate for Mail Signing 🛛                                                                                                    |              |

7. Select the Manually choose the certificate button. Then click Choose Signing Certificate.

#### Select Certificate for Mail Signing 🛸

- Allow Outlook Web App to automatically pick the best certificate
- Manually choose the certificate

#### Currently-selected certificate: None

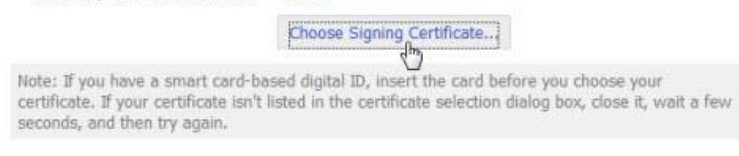

## 🛩 wwpass°

 From the Select Certificate window, look for the certificate designated by your organization as the one to use for digital signing. Select that certificate and click CK. (It can be the certificate used for Outlook.)

|                 |             |                | Principal and and |           |
|-----------------|-------------|----------------|-------------------|-----------|
| Issued to       | Issued by   | Intended Pur   | Friendly name     | Expirate  |
|                 | COMODO C    | Secure Email,  | None              | 9/14/20   |
| Carlot Ball     | exchange    | Secure Email,  | None              | 3/12/20 = |
| Carlet Tel.     | WWPass C    | Secure Email   | None              | 4/2/201   |
| Earst Sec.      | exchange    | Encrypting Fil | None              | 1/30/20   |
| tianer das.     | COMODO C    | Secure Email,  | None              | 12/21/2   |
| California Teal | bedoffice-t | <all></all>    | cn=Dustin         | 1/7/201 - |
| 1               |             |                |                   |           |

9. Click

in the lower right corner of the S/MIME tab to save your certificate selection.

**Tip:** If you want to automatically encrypt and digitally sign all email messages, select checkboxes for **Encrypt contents** and **Add a digital signature** in the S/MIME tab. If you decide a certain message should not be encrypted or signed, you can unselect the encryption or digital signing option from the top of the message.

E-Mail Security

S/MIME lets you encrypt and digitally sign e-mail messages you send, view encrypted content in messages you receive, and verify senders' digital signatures.

This computer has the most recent version of the S/MIME control installed. You can set your e-mail security preferences below.

Encrypt contents and attachments of all messages I send

Add a digital signature to all messages I send

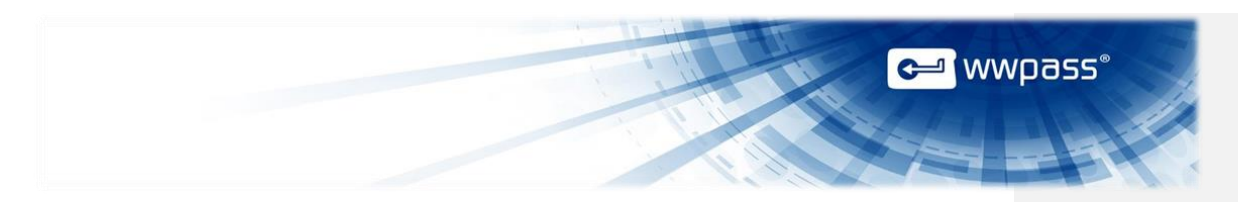

#### Share Public Keys for Exchanging Secure Email

Before you can exchange encrypted messages with someone, you need their public key (also known as a digital ID) and they need yours.

Your public key is part of your email certificate. You can share your public key with anyone. Only you have access to your private key.

Once you have someone's public key, you can encrypt the messages you send them.

Follow the steps below to share public key certificates. The main steps are to exchange digitally signed emails and add correspondents to your Contacts lists.

**Note:** Coworker public keys are automatically available if your email system stores certificates centrally and associates them with Outlook accounts. This might be the case if your organization uses the Microsoft Exchange Server and a Global Address List. In this case, you can use a coworker's public key by selecting their name from the Global Address List.

#### To share public keys

- 1. Ask an email correspondent to send you a digitally signed message.
- 2. Open the message from your Outlook Inbox. A digitally signed message is indicated by this icon .
- 3. Right-click the correspondent's name in the message.
- 4. Click Add to Outlook Contacts. The correspondent's public key certificate is stored with their contact information in your Contacts List.

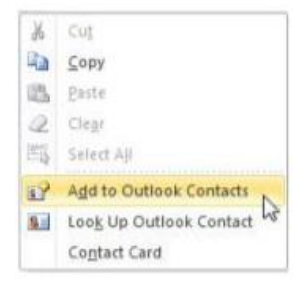

5. Send the correspondent a digitally signed message and ask them to perform steps 2 thru 4. You and the correspondent can now exchange encrypted email messages.

×

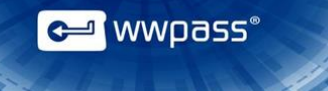

#### **CHAPTER 5 — USING A PASSKEY WITH OUTLOOK**

This chapter covers how to use a PassKey to authenticate your identity for secure email in Outlook.

#### **Topics In This Chapter**

- <u>Overview</u>
- Use a PassKey for Digital Signing in Outlook
- Use a PassKey for Encrypted Email in Outlook

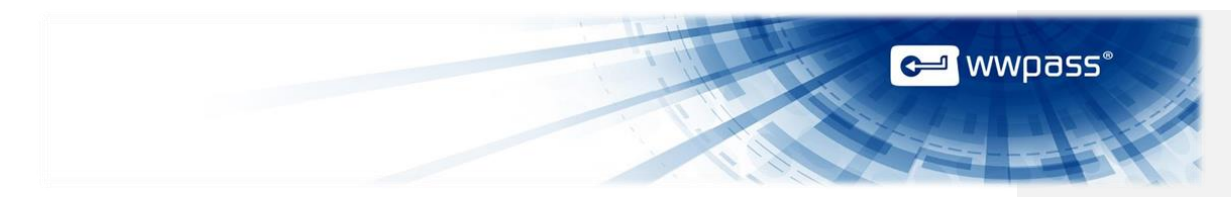

#### **Overview for Using a PassKey with Outlook**

Once WWPass Security for Email (Outlook) is set up, you can use your PassKey in order to securely:

- Send digitally-signed emails from Outlook.
- <u>Decrypt</u> the encrypted emails you receive in Outlook.

Outlook checks for your PassKey when you try to send a digitally-signed email message or open an encrypted message:

- If your PassKey is not presented to your computer, you are prompted to present it (a message asks you to insert a smart card). You are then prompted for your PassKey access code.
- If your PassKey is presented to your computer, you are only prompted for your access code.

#### Use a PassKey for Digital Signing in Outlook

Follow the steps below to send digitally-signed email from Outlook using your PassKey.

To identify digitally-signed messages in your Inbox, look for this icon: Market icon is also shown at the top of digitally-signed messages.

Click the icon in a signed message to view information on whether the digital signature is valid and trusted. To see more information about the digital signature, click **Details** in the information window.

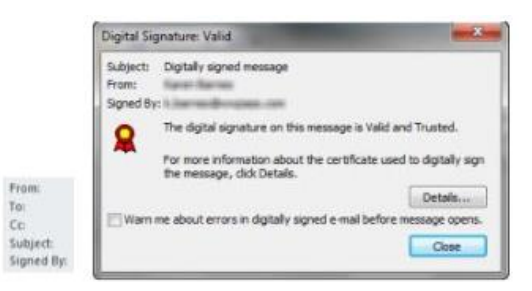

To see the email address of the person who signed a message, check the **Signed By** line at the top of the message. (The **From** line shows who sent the message.)

→ **Tip:** To configure Outlook to digitally sign all messages, click Outlook File tab > Options > Trust Center > Trust Center Settings > E-mail Security. Then, Under Encrypted Mail in Email Security options, select the checkbox for **Add digital signature to outgoing messages**. Click **OK** to close each open Outlook screen.

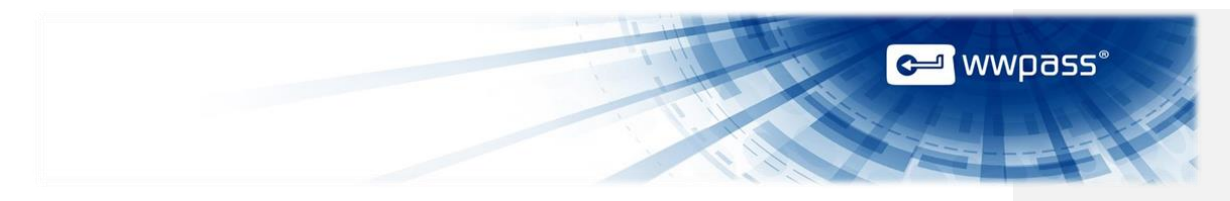

#### To send a digitally-signed message in Outlook

- 1. Present your PassKey to your computer by placing it on an NFC reader or inserting it into a USB port.
- 2. Create an email message in Outlook.
- 3. Click <sup>11</sup> sim in the Options ribbon.

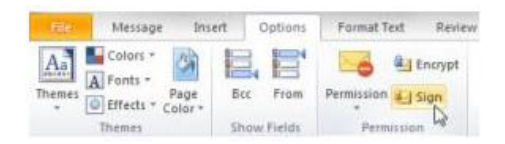

4. Click send the message.

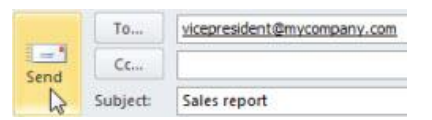

If prompted for your WWPass access code, enter the access code for your PassKey and click
 The signed email message is sent.

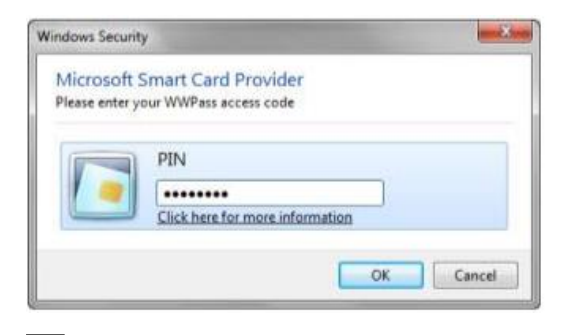

**Note:** A message asks you to insert a Smart Card if your PassKey is not present when you try to send a signed email. Place your PassKey on an NFC reader or insert it into a USB port, click **OK**, and enter your access code when prompted.

×

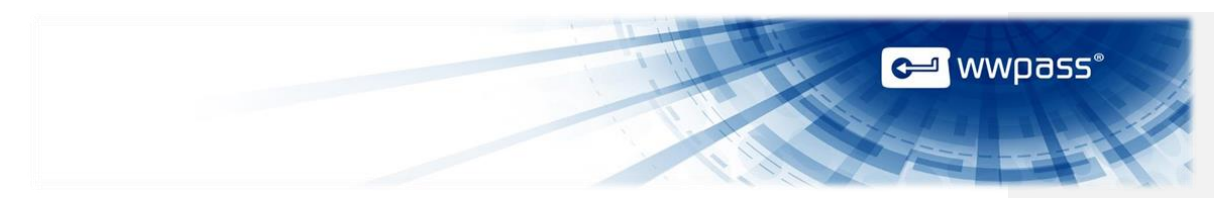

#### Use a PassKey for Encrypted Email in Outlook

Follow the steps below to decrypt encrypted messages in Outlook using your PassKey. Attachments to the messages are also decrypted. A PassKey is not needed to send <u>encrypted messages</u>.

To identify encrypted messages in your Inbox, look for this icon:

After you authenticate with your PassKey, a decrypted message can be viewed in the Outlook Reading Pane or by opening the message.

When you click an encrypted message in your Inbox before authenticating with your PassKey, the following is shown in the Reading Pane:

It is item cannot be displayed in the Reading Pane. Open the item to read its contents.

#### To decrypt a message in Outlook

- 1. Present your PassKey to your computer by placing it on an NFC reader or inserting it into a USB port.
- 2. From your Outlook Inbox, click on an encrypted message. A lock icon 🎴 is shown beside it.

| Search Inbox (Ctrl+E) |               |   |      |
|-----------------------|---------------|---|------|
| Arrange By: Date      | Newest on top | Ŧ | 4 11 |
| 4 Today               |               |   |      |
| My Name               | 2:12 PM       | 7 |      |

When prompted for your WWPass access code, enter the access code for your PassKey and click
 The encrypted message is displayed in the Reading Pane. Double-click the message to open it.

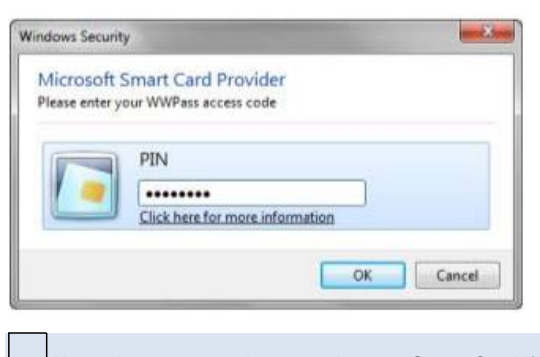

**Note:** A message asks you to insert a Smart Card if your PassKey is not present when you try to decrypt a message. Place your PassKey on an NFC reader or insert it into a USB port, click **OK**, and enter your access code when prompted.

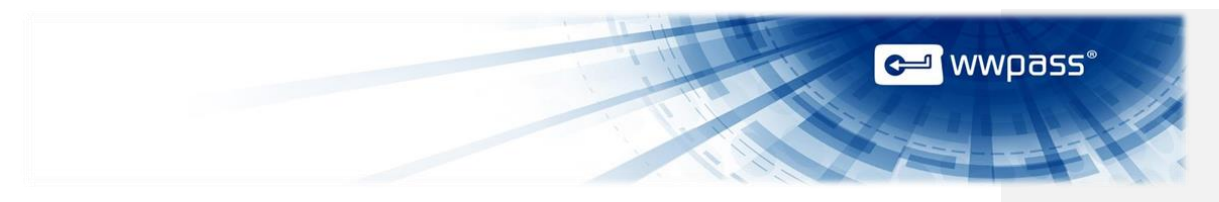

#### Basics for encrypted messages

- To encrypt a message, click the storypt icon in Outlook's Options ribbon for a new message.
- If you want to automatically encrypt all messages, click File tab > Options > Trust Center > Trust Center Settings > E-mail Security. In Email Security options, select the checkbox for Encrypt contents and attachments for outgoing messages. You will not need to click the checkbox for Encrypt icon in Outlook's Options ribbon for each message you want to encrypt.

**Note:** Before you can send an encrypted message to someone, you need their public key. See <u>Sharing Public Keys</u>.

×

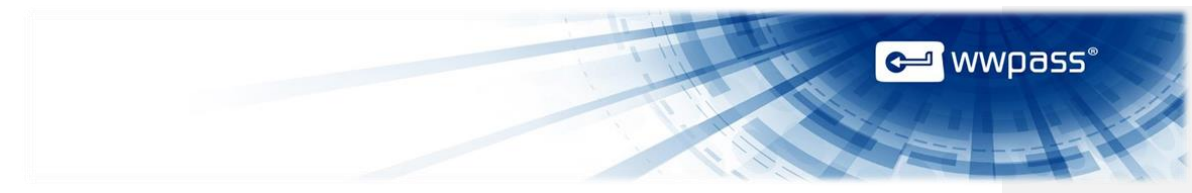

#### CHAPTER 6 — USING A PASSKEY WITH OWA

This chapter covers how to use a PassKey to authenticate your identity for secure email in OWA (Outlook Web App). It also covers how to use a PassKey to log into OWA and ECP (Exchange Control Panel), a tool for administrators.

**Topics In This Chapter** 

- Overview
- Use a PassKey for Logging into OWA
- Use a PassKey for Logging into ECP
- Use a PassKey for Digital Signing in OWA
- Use a PassKey for Encrypted Email in OWA

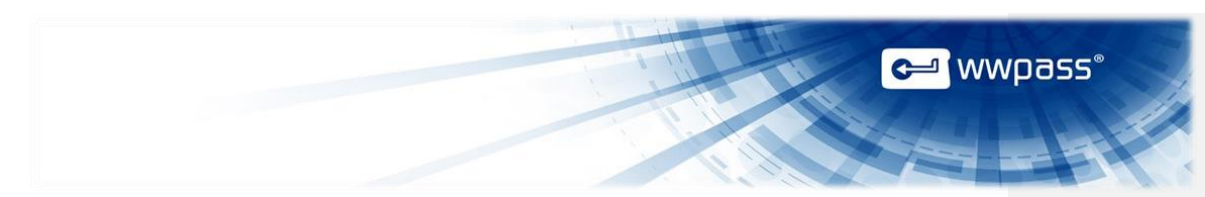

#### **Overview for Using a PassKey with OWA**

Once WWPass Security for Email (Outlook) is set up for use with OWA, you can use your PassKey to securely:

- Log in to OWA.
- Send digitally-signed emails from <u>OWA</u>.
- Decrypt the encrypted emails you receive in <u>OWA</u>.

After you present your PassKey to your computer and log into OWA, leave your PassKey in place so that you can use it for digital signing and decryption.

#### Before you begin

- Before you can use secure email functions in OWA, the S/MIME control must be installed. Click <u>here</u> for the steps to follow. After the control is installed, icons for the digital signature and encryption functions are shown in the toolbar for new email messages.
- If your organization uses different certificates for OWA login OWA and secure email, <u>select</u> the certificate for secure email before you send digitally-signed email.

#### Use a PassKey for Logging into OWA

Follow the steps below to log into OWA using your PassKey. Before you begin, ask a system administrator for the address (URL) for your OWA mailbox.

OWA checks for your PassKey when you log in:

- If your PassKey is not presented to your computer (via an NFC reader or USB port), you are
  prompted to present it (a message asks you to insert a Smart Card). You are then prompted for
  your PassKey access code.
- If your PassKey is in presented to your computer, you are only prompted for your access code.

#### To log into OWA with a PassKey

- 1. Present your PassKey to your computer by placing it on an NFC reader or inserting it into a USB port.
- 2. Enter the address for your OWA mailbox in the Internet Explorer Web browser and press Enter.
- If prompted to select a certificate, click on your OWA login certificate in the list that appears. Then click \_\_\_\_\_.
- When prompted for your WWPass access code, enter the access code for your PassKey and click
   The Outlook Web App page for your email account opens.

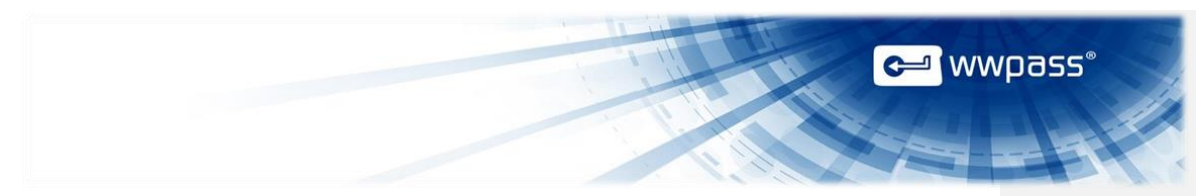

#### Use a PassKey for Logging into ECP

If you are an administrator, follow the steps below to log in to ECP (Exchange Control Panel) using your PassKey. Your PassKey must be set up as described in the <u>Smart Start</u> for administrators.

#### To log into ECP with a PassKey

- 1. Present your PassKey to your computer by placing it on an NFC reader or inserting it into a USB port.
- 2. Enter the URL for your ECP account in Internet Explorer and press Enter.
- 3. Respond to prompts as follows:
  - If prompted to select the certificate to use, click on the certificate in the list that appears. Then click **OK**.
  - When prompted for your WWPass access code, enter the access code for your PassKey and click <a href="https://www.commune.com">www.com</a>. The page for your ECP account opens.

| Windows Secur             | ity motive                                     |
|---------------------------|------------------------------------------------|
| Microsoft<br>Please enter | Smart Card Provider<br>your WWPass access code |
|                           | PIN                                            |
| 1 -                       | •••••                                          |
|                           | Click here for more information                |

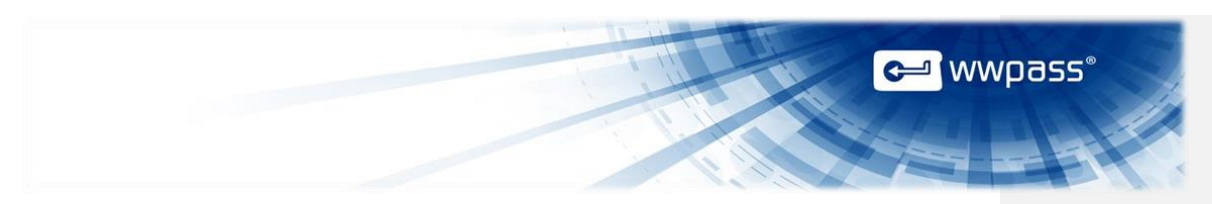

#### Use a PassKey for Digital Signing in OWA

Follow the steps below to send digitally signed email from OWA using your PassKey.

To identify digitally-signed messages in your Inbox, look for this icon:

Click the icon in a signed message to view information on whether a signature is valid and trusted.

| Controline Charles        |                                              |  |
|---------------------------|----------------------------------------------|--|
| Seconcy status            |                                              |  |
| The digital sig           | nature on this message is valid and trusted. |  |
| Signature Infor           | mation                                       |  |
| Subject:                  | test (signed)                                |  |
| From:                     | will Constit                                 |  |
| Signed<br>by:             | j.comultigecellungecomparis.edd              |  |
| Certificate<br>issued by: | anchangar (h101) -(cin                       |  |
|                           |                                              |  |

**Tip:** To configure OWA to add your digital signature to all messages, go to the top of the Outlook Web App page and click Options > Settings > S/MIME tab. Then select **Add a digital signature to all messages I send**.

#### To send a digitally-signed in OWA

- 1. With your PassKey presented to your computer (via an NFC reader or USB port), create an email message in OWA.
- Click the "add a digital signature" icon is in the OWA toolbar for a new message. (Icon is shown when the <u>S/MIME control</u> is installed.)

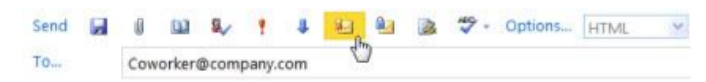

3. Click <sup>Send</sup> in the OWA toolbar to send the message. Your PassKey is automatically used to authenticate you and the signed message is sent. (If prompted for your WWPass access code, enter the access code for your PassKey and click OK.)

**Note:** A message asks you to insert a Smart Card if your PassKey is not present when you try to send a signed message. Place your PassKey on an NFC reader or insert it into a USB port, click **OK**, and enter your access code when prompted.

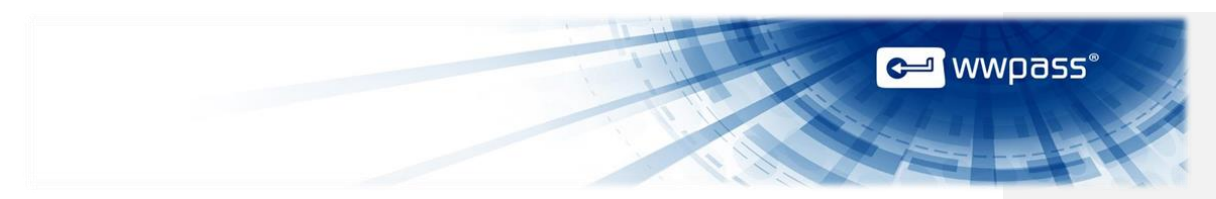

¥

#### Use a PassKey for Encrypted Email in OWA

Follow the steps below to decrypt encrypted messages in OWA using your PassKey. Their attachments are also decrypted.

To identify the encrypted messages you receive, look for this icon:  $\Box$ 

After you authenticate with your PassKey, a decrypted message can be viewed by opening the message. Text for decrypted messages is not shown in the OWA List View or Conversation mode.

#### To decrypt a message in OWA

- 1. With your PassKey presented to your computer (via an NFC reader or USB port), go to your OWA Inbox and double-click an encrypted message. A lock icon is shown beside it.
- When prompted for your WWPass access code, enter the access code for your PassKey and click
   The message is decrypted and opened. Any attachments are also decrypted.

| Windows Securi              | ty                                            | -8-    |
|-----------------------------|-----------------------------------------------|--------|
| Microsoft<br>Please enter y | Smart Card Provider<br>our WWPass access code |        |
|                             | PIN                                           |        |
|                             | OK [                                          | Cancel |

**Note:** A message asks you to insert a Smart Card if your PassKey is not present when your try to decrypt a message. Place your PassKey on an NFC reader or insert it into a USB port. Click **OK** in the next message and enter your access code when prompted.

#### Basics for encrypted messages

- To encrypt a message, click the licon in the OWA toolbar for a new message. (The icon is shown when the <u>S/MIME control</u> is installed.)
- If you want to automatically encrypt all messages, go to the top of the Outlook Web App page and click Options > Settings > S/MIME tab. Then select Encrypt contents and attachments of all messages I send. You will not need to click the a icon in the OWA toolbar for each message you want to encrypt.

**V Tip:** Before you can send an encrypted message to someone, you need their public key. See <u>Sharing Public Keys</u>.

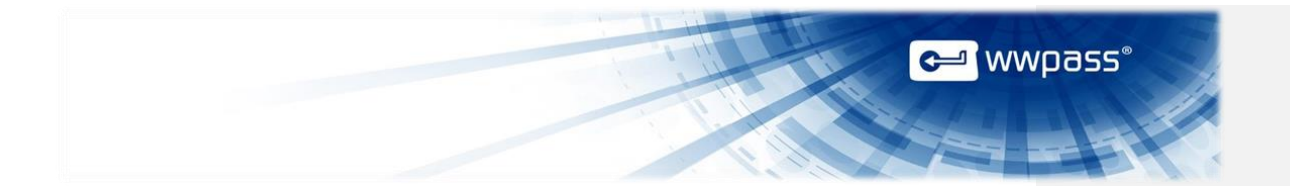

Copyright © 2013 WWPass Corp. All rights reserved. WWPass | 1155 Elm Street, Manchester, NH 03110 | Tel: +1.603.836.4932 or +1.888.997.2771 | <u>www.wwpass.com</u>

WWPass Security for Email (Outlook)

Page 47